# minute.ly HOW TO USE THE MINUTE.LY CONSOLE

Creating a new Top Videos package

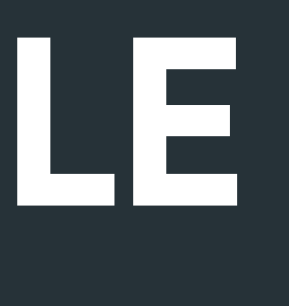

# LOG IN TO THE CONSOLE

To log in go to

https://editor.minute.ly

and use the password you received by email from Minute.ly

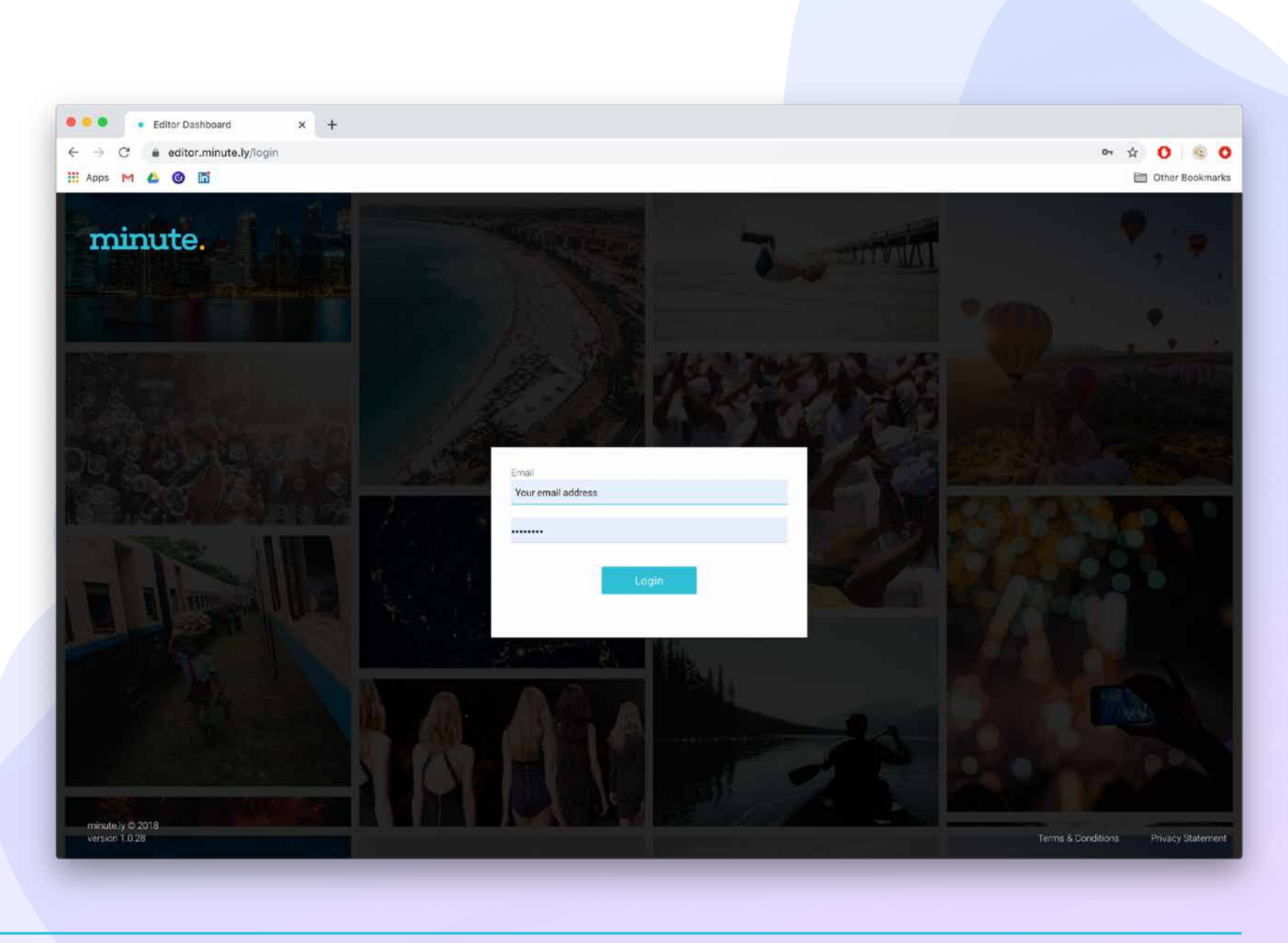

# **TOP VIDEOS**

# How to enter the Top Videos page

Choose <mark>Packages</mark> in the Top Videos tab

#### What is a Package?

A combination of 5 previews under the Top Videos component.

The package can be created and updated automatically (default) and can be created and edited manually.

| 🚻 Apps M 🦲 🕲 🛄 |                                            |             |
|----------------|--------------------------------------------|-------------|
| Minute         | 6 Months 🔶 Ali                             |             |
| APV Highlights |                                            | Greated 4-  |
| Top Videos     | *                                          |             |
| Editor         | for sit amet                               | Dec 22, 201 |
| AMP Stories    | for sit amet, consectetur adipiscing elit. | Dec 22. 201 |
| Post on Google | for sit amet                               | Dec 22, %01 |
| Documentation  | lor sit amet, consectetur adipiscing elit. | Dec 22, 201 |
|                | lorsit amet                                | Dec 22, 201 |
|                | for sit amet, consectetur adipiscing elit. | Dec 22, 201 |
|                | for sit amet, consectetur adiplicing elit. | Dec 22, 201 |
|                | for sit amet, consectatur adipiscing elit. | Dec 22, 201 |
|                | for all armet                              | Dec 22, 201 |

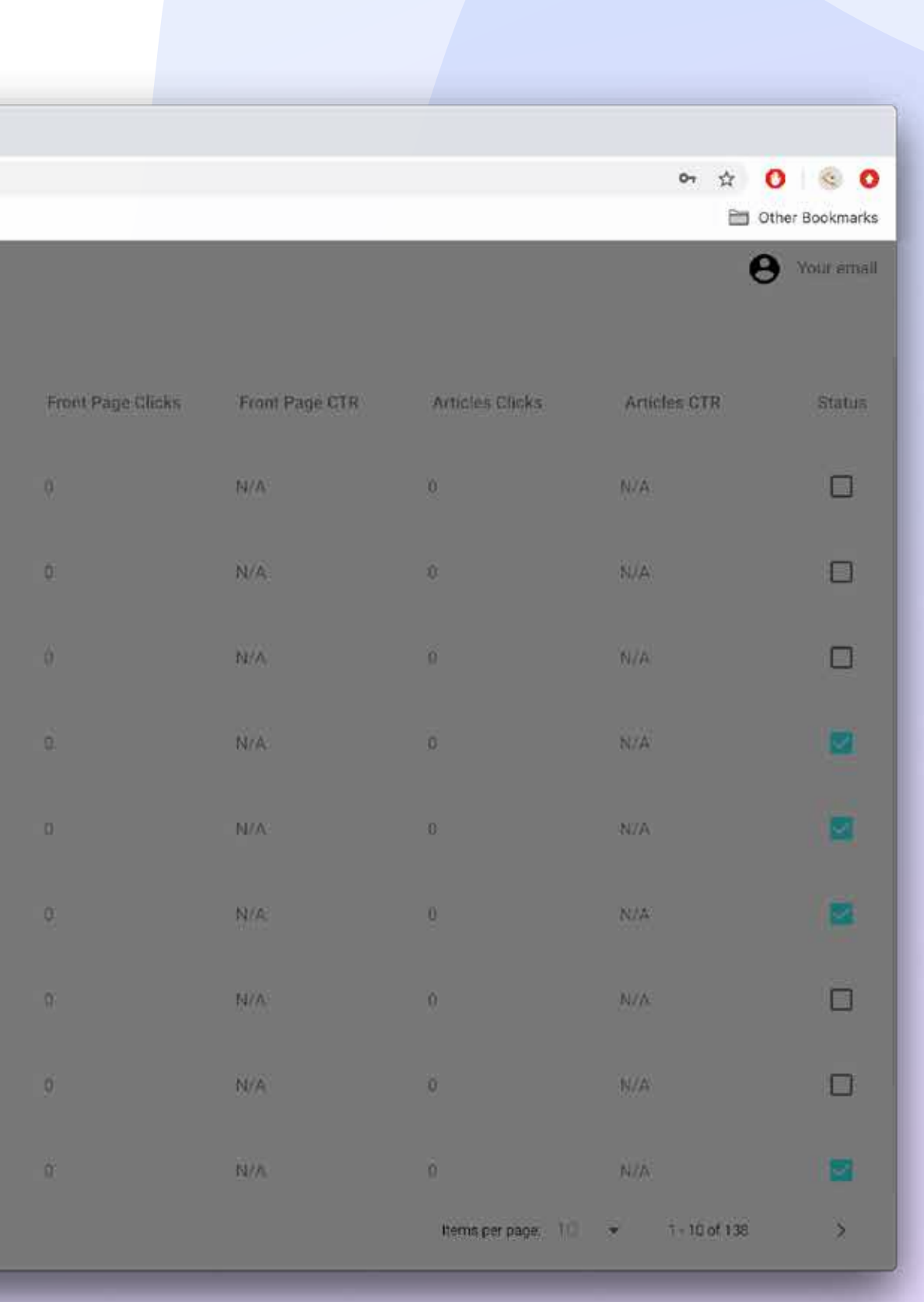

Click on the packages tab to see all the live packages.

Clicking on the package line, a tab will be open on the right side of the screen where you can:

- 1. Export a div code for the Top Video
- 2. Delete the package
- 3. Edit the package title and content
- 4. Create a new packge

| Category Date Upda |
|--------------------|
| All Dec 22, 20     |
|                    |

Items per page: 10 🔹

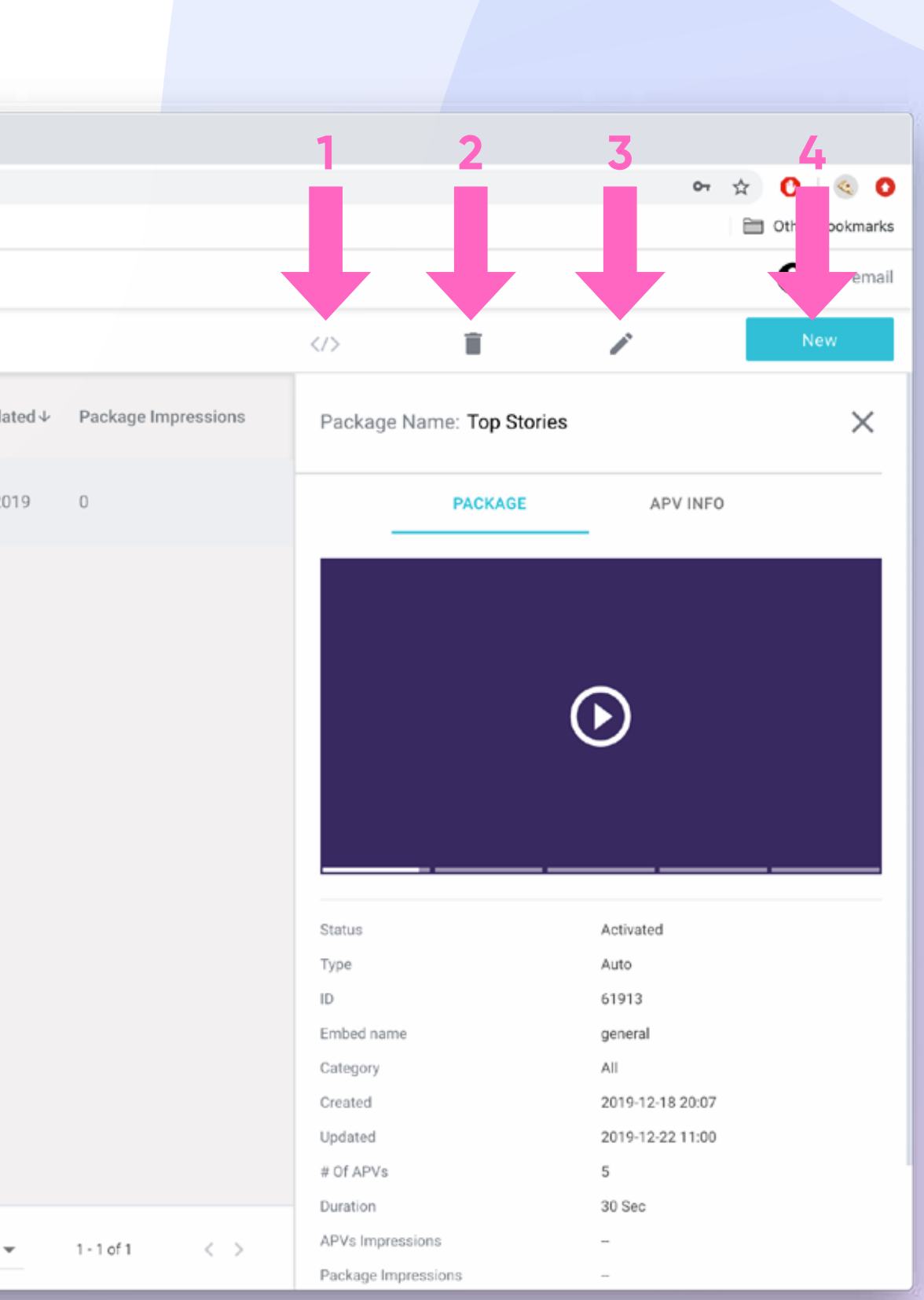

### How to Create a New Package

Choose Editor from the menu in the Top Videos tab

or

Click NEW in the packages page (see previous page)

| <ul> <li>Editor Dashboard</li> </ul> | a × +                                       |              |
|--------------------------------------|---------------------------------------------|--------------|
| ← → C                                | te.ly                                       |              |
| 👖 Apps M 🍐 🎯 🛅                       |                                             |              |
| Minute Dashboard                     | 6 Months 👻 Al                               |              |
| 繮 APV Highlights                     |                                             | Provide a la |
| Top Videos                           |                                             | Constant o   |
| Editor                               | for sit amet                                | Dec 22, 2011 |
| Packages                             |                                             |              |
| AMP Stories                          | for sit arnet, consectetur adipiscing allt. | Dec 22, 2015 |
| Post on Google                       |                                             |              |
| ្បំ Terms & Conditions               | for sit amet                                | Dec 22, 2011 |
| Documentation                        | or sit amet, consectetur adipiscing ellt.   | Dec 22, 2011 |
|                                      | forsit amet                                 | Dec 22, 2019 |
|                                      | lor sit amet, consectetur adipliscing elit. | Dec 22, 2011 |
|                                      | for sit amet, consectetur adiplicaing elit  | Dec 22, 2019 |
|                                      | for sit amet, consectetur adipliscing elit. | Dec 22, 2011 |
|                                      | for all armet                               | Dec 22, 2015 |
| Need Help?<br>support@minute.ly      |                                             |              |

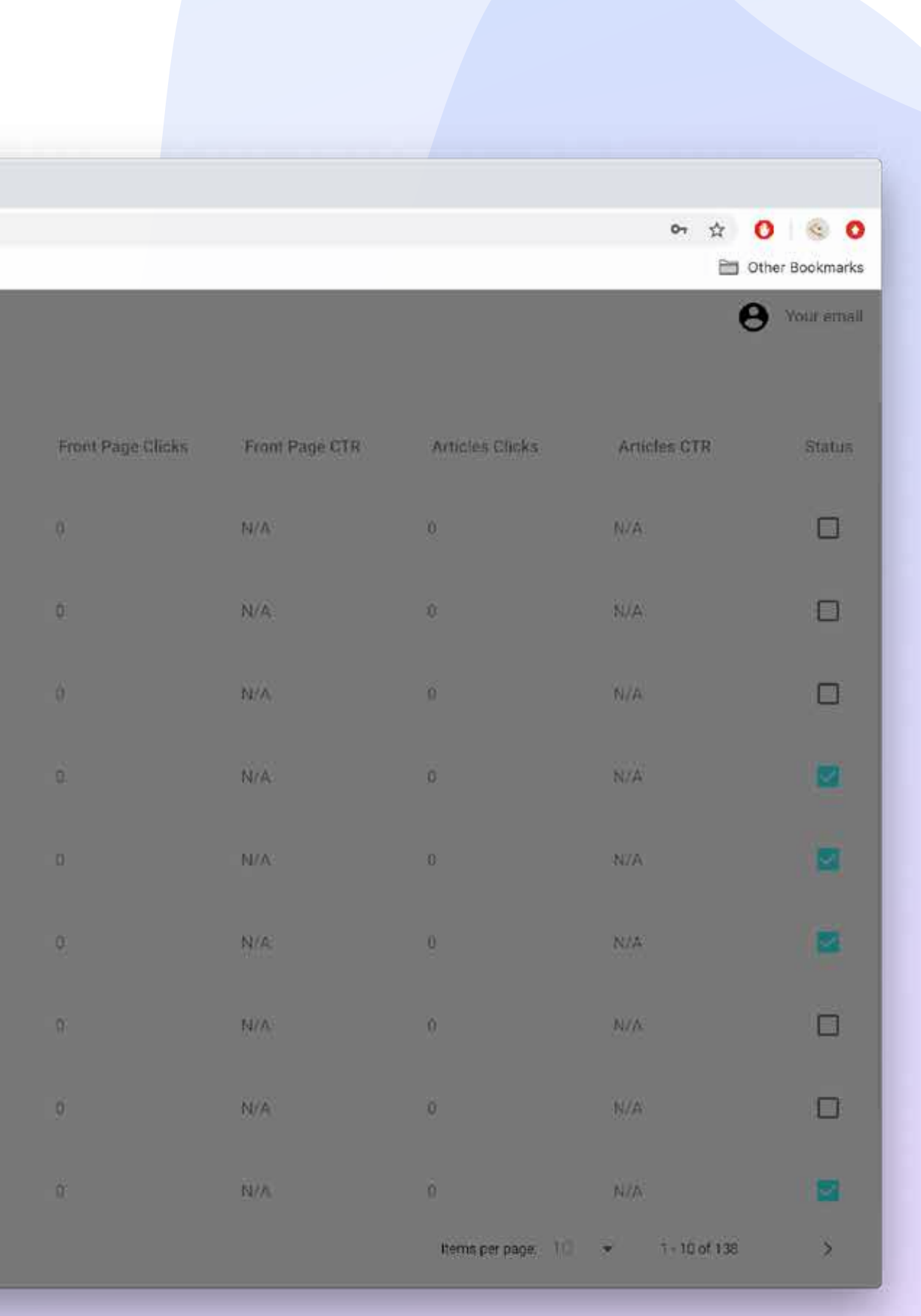

minute.ly

## Creating a New Package:

Choose the APVs you would like to include by dragging them to the middle column.

Choose the title and the Embed name

Click "Publish"

Copy the div of the new package and add it to the relevant page in your CMS.

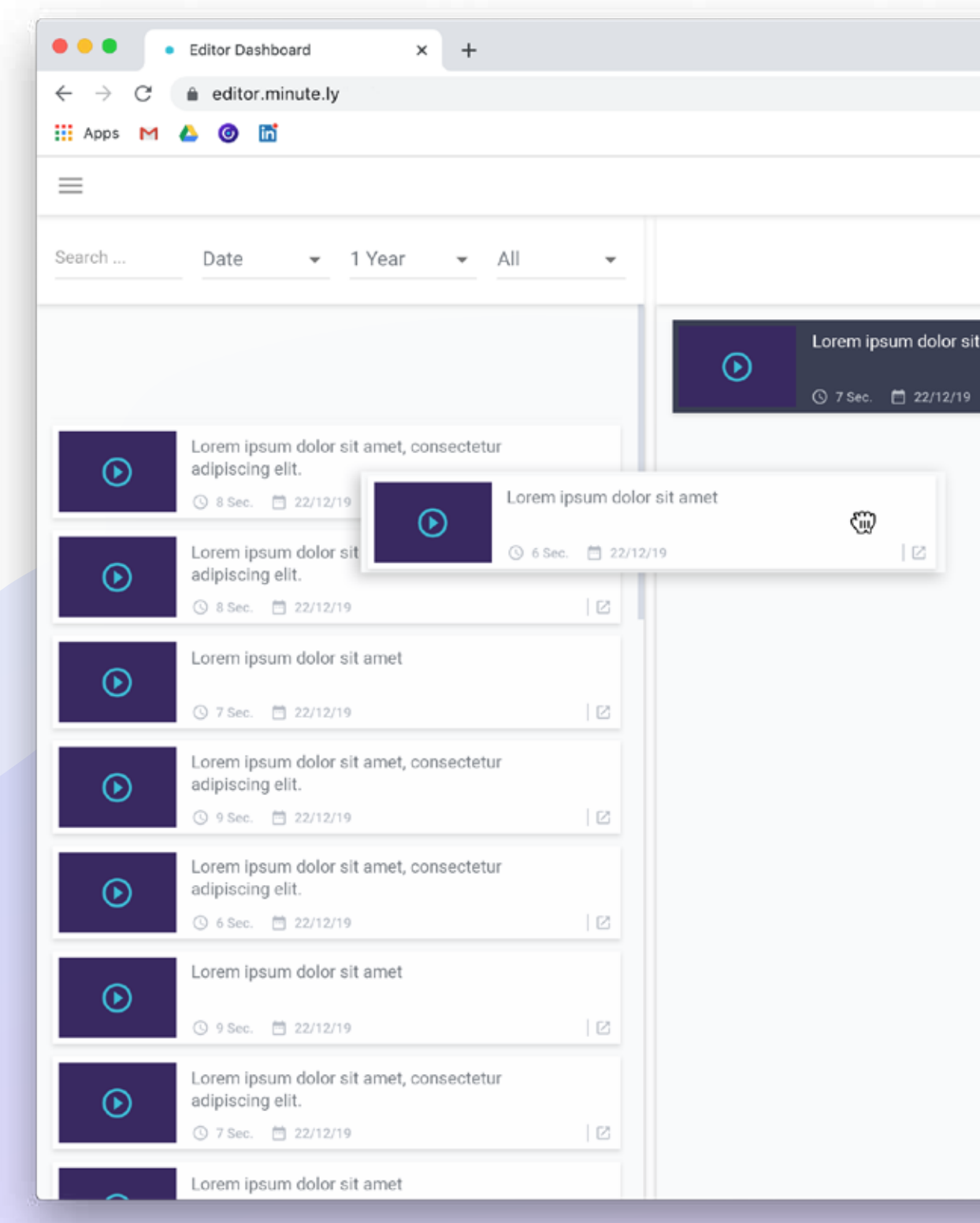

|             |                     | 07 ĝ                           | 0 0             |
|-------------|---------------------|--------------------------------|-----------------|
|             |                     | E                              | Other Bookmarks |
|             |                     |                                | 9 Your email    |
|             | <>> ∎               | Preview Publish                | Discard         |
| amet<br>  🖸 |                     |                                |                 |
|             |                     | Please select at least 3 APVs! |                 |
|             |                     |                                |                 |
|             | * Package Title     |                                |                 |
|             |                     |                                |                 |
|             | Туре                | Manual                         |                 |
|             | Embed Name          | e.g.: 'my-unique-embed-        |                 |
|             | Category            | All                            |                 |
|             | Date Created        | 2019-12-22 11:01               |                 |
|             | Date Updated        | 2019-12-22 11:01               |                 |
|             | # Of Videos         | 1                              |                 |
|             | Duration            | 7 Sec                          |                 |
|             | APVs Impressions    |                                |                 |
|             | Package Impressions | -                              |                 |
|             | Clicks              | -                              |                 |
|             | CTR                 |                                |                 |
|             |                     |                                |                 |

### Search

Use the search field by typing in any keyword to find all related APVs created.

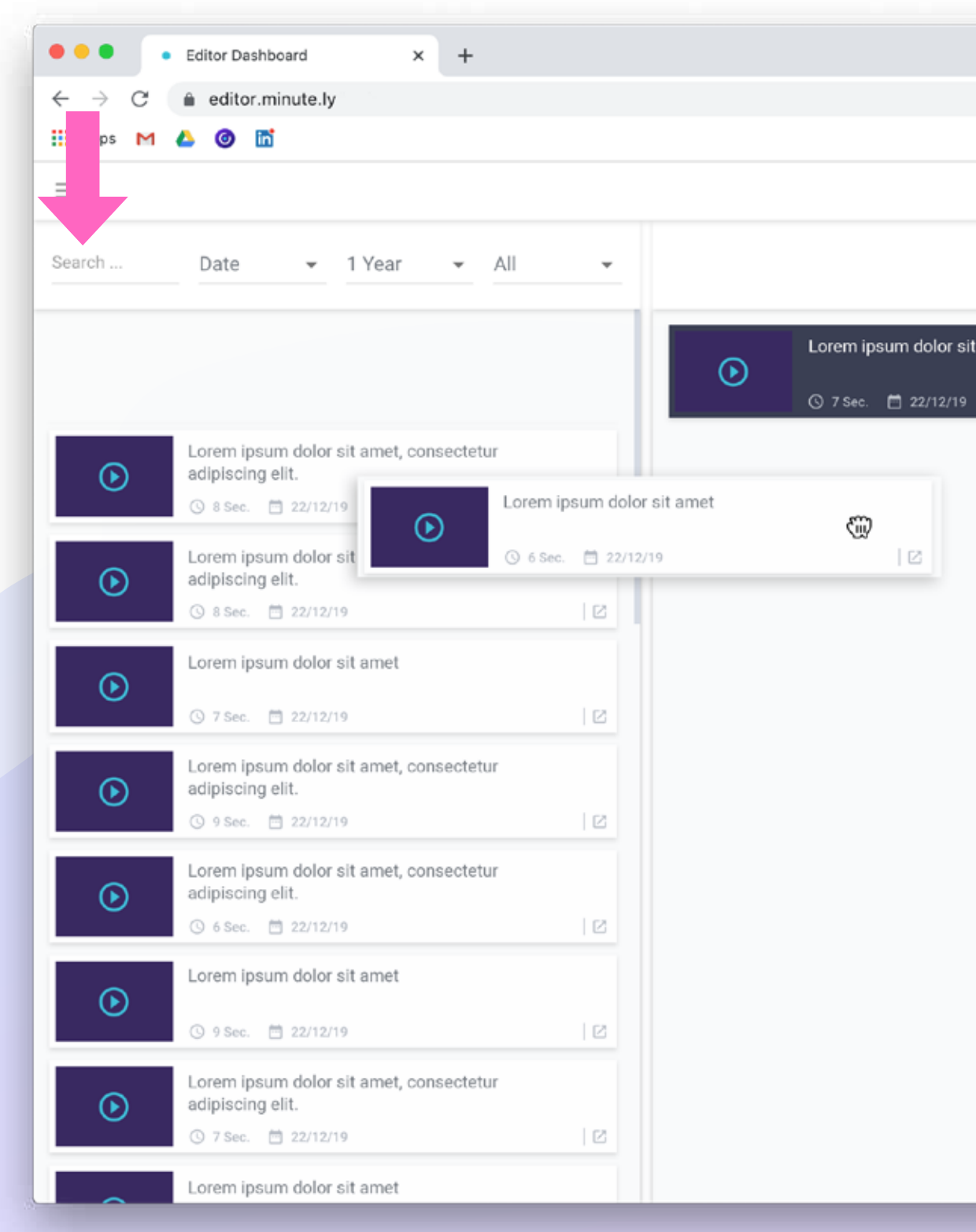

|            |                                                                                                    | r ☆ 🗘 🔍 📀                                                                                    |
|------------|----------------------------------------------------------------------------------------------------|----------------------------------------------------------------------------------------------|
|            |                                                                                                    | 🗎 Other Bookmarks                                                                            |
|            |                                                                                                    | e Your email                                                                                 |
|            |                                                                                                    | Publish Discard                                                                              |
| met<br>  🖸 |                                                                                                    |                                                                                              |
|            | Fieddy                                                                                                    |                                                                                              |
|            | * Package Title                                                                                                    |                                                                                              |
|            | Туре                                                                                                    | Manual                                                                                       |
|            | 10                                                                                                    |                                                                                              |
|            |                                                                                                    |                                                                                              |
|            | Embed Name                                                                                                    | e.g.: 'my-unique-embed-                                                                      |
|            | Embed Name<br>Category                                                                                                    | e.g.: 'my-unique-embed-                                                                      |
|            | Embed Name<br>Category<br>Date Created                                                                                                 | e.g.: 'my-unique-embed-<br>All<br>2019-12-22 11:01                                           |
|            | Embed Name<br>Category<br>Date Created<br>Date Updated                                                                                 | e.g.: 'my-unique-embed-<br>All<br>2019-12-22 11:01<br>2019-12-22 11:01                       |
|            | Embed Name<br>Category<br>Date Created<br>Date Updated<br># Of Videos                                                                  | e.g.: 'my-unique-embed-<br>All<br>2019-12-22 11:01<br>2019-12-22 11:01<br>1                  |
|            | Embed Name<br>Category<br>Date Created<br>Date Updated<br># Of Videos<br>Duration                                                      | e.g.: 'my-unique-embed-<br>All<br>2019-12-22 11:01<br>2019-12-22 11:01<br>1<br>7 Sec         |
|            | Embed Name<br>Category<br>Date Created<br>Date Updated<br># Of Videos<br>Duration<br>APVs Impressions                                  | e.g.: 'my-unique-embed-<br>All<br>2019-12-22 11:01<br>2019-12-22 11:01<br>1<br>7 Sec<br>-    |
|            | Embed Name<br>Category<br>Date Created<br>Date Updated<br># Of Videos<br>Duration<br>APVs Impressions<br>Package Impressions           | e.g.: 'my-unique-embed-<br>All<br>2019-12-22 11:01<br>2019-12-22 11:01<br>1<br>7 Sec<br>     |
|            | Embed Name<br>Category<br>Date Created<br>Date Updated<br># Of Videos<br>Duration<br>APVs Impressions<br>Package Impressions<br>Clicks | e.g.: 'my-unique-embed-<br>All<br>2019-12-22 11:01<br>2019-12-22 11:01<br>1<br>7 Sec<br><br> |